## Guidance to enter the ICD webpage on the Undernutrition in Adults proposal

1. First you go to the website: icd.who.int/dev11. It is the page called "Maintenance Platform".

2. There you create an account (Register) or log in if you have an account (Image 1).

3. When you are logged in, click on "Proposal list" under the ICD-11 heading in the "Proposals" box (Image 2).

4. In the "text search" box, type in #2C6D and press "Enter", the suggestion will then appear at the bottom. (Image 3).

5. Click on the proposal to see it in detail with comments (Image 4).

6. If you scroll down in the right-hand box, you will see all the comments and further down there is a box for "add new comment".

7. You can both add a comment and reply to previous comments.